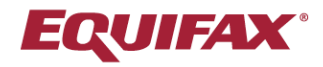

## Immigration Case Management (ICM)

**Power User Series** 

Our HR Request system allows for secure intake of new case requests from your Corporate HR users through the HR Portal.

## **Highlights**

- Create fully customizable, company-specific request templates
- 100 custom questions/fields can be added to your custom fields library
- Approximately 100 system fields are available (providing a library of 200 customizable questions)

## **How it Works**

Once logged into the HR portal, HR Users, for whom the HR Request portal is active, will see the **Request New Case** button at the top of the home page. Once selected, the HR User will be prompted to search for the employee, and can then either create a request for an existing employee, or create a new employee.

| home                                                                       |                                                           | Demo Organization ABC, Inc.                      | Jonathan Doe Tim |
|----------------------------------------------------------------------------|-----------------------------------------------------------|--------------------------------------------------|------------------|
| firm Eirm                                                                  |                                                           | ORGANIZATION LOGO                                |                  |
| <ul> <li>Messages (4)</li> <li>Company</li> <li>Employee Status</li> </ul> | Request New Case<br>Welcome!                              | YOUR ORGANIZATION SLOGAN                         |                  |
| Pending Forms                                                              | Information You Can Use                                   |                                                  |                  |
| Reports                                                                    | Thank you for choosing us to assist you with your immigra | tion needs. We look forward to working with you. |                  |
|                                                                            | Here are some instructions on using our interactive immig | ration portal:                                   |                  |

|                          | a new or existing employee.  |                             |        |   |
|--------------------------|------------------------------|-----------------------------|--------|---|
| irst Name                |                              | Last Name*                  |        |   |
| mail                     |                              | Date of Birth<br>mm/dd/vvvv |        |   |
|                          |                              |                             | Cancel | C |
|                          |                              |                             |        |   |
| ew Case                  |                              |                             |        |   |
|                          |                              |                             |        |   |
| We found no existing emp | loyees matching the criteria | a.                          | ×      |   |
| We found no existing emp | loyees matching the criteria | a.                          | ×      |   |

Each Company may have their own unique template. HR Users who are linked to multiple companies can select the company and the template will update to the correct version to be submitted.

|                                                                                                    |                                                                                                    | Cancel Create Request Prin   |
|----------------------------------------------------------------------------------------------------|----------------------------------------------------------------------------------------------------|------------------------------|
| quest a New Case for a NEW Employee<br>Case<br>Questionnaire L<br>const/job Information Special Skills Case Specific | Manager (Caneroz Jophua •)*<br>Process HR Requett<br>anguage (English •)* This will be the language the FN sees on the i<br>anguage (English •)* This will be the language the FN sees on the i | questionnaire                |
| *Family Name(s)                                                                                                    | *First Name                                                                                                    | Middle Name(s)               |
| Dorse                                                                                                    | James                                                                                                    | Roland                       |
| Employee ID                                                                                                    | Cost Center                                                                                                    | -Date of Birth               |
| 3434343                                                                                                    | Software Development                                                                                                    | 10/04/2017                   |
| Pirth Country                                                                                                    | Country(ior) of Citizanchia                                                                                                    | 1Condor                      |
|                                                                                                    | LINITED KINCDOM                                                                                                    | Mile                         |
| UK                                                                                                    |                                                                                                    | Female                       |
|                                                                                                    |                                                                                                    | Other                        |
|                                                                                                    |                                                                                                    | O Unknown                    |
| *Marital Status                                                                                                    | Work Phone No                                                                                                    | Home Phone No                |
| Single                                                                                                    | 555 555 5555                                                                                                    | 666 666 6666                 |
| Married                                                                                                    |                                                                                                    |                              |
| <ul> <li>Divorced</li> </ul>                                                                                         |                                                                                                    |                              |
| <ul> <li>Widowed</li> </ul>                                                                                          |                                                                                                    |                              |
| <ul> <li>Separated</li> </ul>                                                                                        |                                                                                                    |                              |
| Common-Law                                                                                                    |                                                                                                    |                              |
| <ul> <li>Engaged</li> </ul>                                                                                          |                                                                                                    |                              |
| <ul> <li>Annulled</li> </ul>                                                                                         |                                                                                                    |                              |
| Cell Phone No                                                                                                    | E-mail                                                                                                    | Advance Parole Expiration    |
| 555 555 5555                                                                                                    | email@email.com                                                                                                    |                              |
| Employment Authorization Expiration                                                                                  | NIV Max Out Date                                                                                                    | Date of last entry into U.S. |
|                                                                                                    |                                                                                                    |                              |

Note: the tab names and the content of each page are fully customizable. See Managing Templates.

When an HR Request is submitted by the HR User, the below will automatically occur:

- The "HR Request" will be listed on your FN search screen (and is available for reports).
- A complete summary e-mail notification will be distributed to the assigned team for that Company. The email will provide full details on the submitted HR request.
- All information collected (including information for custom questions) are loaded into the Employee/FN profile. Custom questions and responses are visible under the Financial/Miscellaneous tab.
- The employee and the petitioning company are automatically linked.

View from the FN Search Screen with HR request Summary:

| Menu ^                           | FN/Individual                                                                  |                                                                                            |                                        |                           |                   | D Advanced Sea               |
|----------------------------------|--------------------------------------------------------------------------------|--------------------------------------------------------------------------------------------|----------------------------------------|---------------------------|-------------------|------------------------------|
| Consultations                    | All Foreign Nationals                                                          | Active Cases - All Divisions 🔹 List by Pro                                                 | cess 🔻                                 |                           |                   |                              |
| Reminders                        | Last, First: 7 Company:                                                        | Case 2: Process Type                                                                       | HR Request                             |                           |                   | Find                         |
| xpirations                       | Case # 0                                                                       | Beneficiary \$                                                                             | Process ©                              |                           | Summary           | Creation •                   |
| Calendars                        | 38855 HR Request                                                               | 🖸 陆 🛗 Dorse, James_Roland                                                                  | HR Request*                            |                           | View HR Summary   | 10/10/2017 17:10:05 GMT(DST) |
| a fred ad ad                     | 1707-0100780996 HR Request                                                     | 🖸 🏷 🋗 Johnson_Robert_Steven                                                                | HR Request*                            |                           | View   HR Summary | 07/25/2017 10:53:31 GMT(DST) |
| N/Individual                     | 1706-0100770696 HR Request                                                     | 🕒 陆 Robins, Steven                                                                         | HR Request*                            |                           | View   HR Summary | 06/09/2017 16:34:13 GMT(DST) |
| <u>ase Notes</u><br>Address Book | Records 1 - 3 Displayed of 3                                                   |                                                                                            |                                        |                           |                   |                              |
| <u>ompany</u>                    | *Dep (Dependent) An X in this column<br>*Stat (Case Status): = Open, X = Close | indicates the FN is a dependent of another. (Hol<br>d; Process: * = Current Process for FN | d mouse over the X to see the FN's Nar | me, click it to view that | case)             |                              |

| Family Name(s)                      | Dorse                |
|-------------------------------------|----------------------|
| First Name                          | James                |
| Middle Name(s)                      | Roland               |
| Employee ID                         | 3434343              |
| Cost Center                         | Software Development |
| Date of Birth                       | 10/04/2017           |
| Birth Country                       | UK                   |
| Country(ies) of Citizenship         | UNITED KINGDOM       |
| Gender                              | Male                 |
| Marital Status                      | Single               |
| Work Phone No                       | 555 555 5555         |
| Home Phone No                       | 666 666 6666         |
| Cell Phone No                       | 555 555 5555         |
| E-mail                              | email@email.com      |
| Advance Parole Expiration           | -                    |
| Employment Authorization Expiration | -                    |
| NIV Max Out Date                    | -                    |
| Date of last entry into U.S.        | -                    |
| I-94 Number                         | -                    |
| I-94 Expiration Date                | -                    |
| Current Visa or Immigration Status  | H-1B                 |
| Date Status Expires                 | 06/15/2018           |

## **Managing Templates as an Administrator**

The HR Request Summary is

The HR Summary contains all questions posed to HR and all

responses received.

Page.

displayed directly on the FN Search

Administrators can quickly and easily create HR Request Templates which can then be assigned to Company profiles in ICM. The following gives an overview of the tools and options available for managing templates in the new HR Request module.

1. Administrators may create new Templates from the default template provided by ICM (which contains about 100 system fields) or copy from a previously created and formatted template to save time. Admins may create as many Templates as needed to support the unique needs of their corporate clients.

| equest                                                                    |                                         |                                          |                                     |
|---------------------------------------------------------------------------|-----------------------------------------|------------------------------------------|-------------------------------------|
| 🗅 E-Mail & Reminder 🏠 Custom Questions 🏠 Company TOS 🏠 Firm TOS 🔁 HR Requ | est                                     |                                          |                                     |
| Delete This Template Add New Template Print                               |                                         |                                          | Update Info 🛛 😧 Help                |
| Template Name HR Request Template 🔻 🕼                                     |                                         |                                          |                                     |
|                                                                           |                                         |                                          | Enable Hide Mode Enable Edit Mod    |
|                                                                           |                                         |                                          | Litable Hide Hidde Litable Luit Mod |
| Add Field                                                                 | Personal/Job Information Special Skills | Case Specific Any additional information |                                     |
|                                                                           |                                         |                                          |                                     |
| Add From Library Fields                                                   | * Family Name(s)                        | * First Name                             | Middle Name(s)                      |
|                                                                           |                                         |                                          |                                     |
|                                                                           | •                                       |                                          |                                     |
| add mild                                                                  | Employee ID                             | Cost Center                              | Date of Birth                       |
| Add Field                                                                 |                                         |                                          |                                     |
| Add Additional HR Request Fields                                          |                                         |                                          |                                     |
| (98 fields available)                                                     | E-mail                                  | Birth Country                            | Home Phone No                       |
| Select Field Type                                                         |                                         |                                          |                                     |
| TextField                                                                 |                                         |                                          |                                     |
| Textrieid                                                                 | * Gender                                | * Marital Status                         |                                     |
| Select Item Width                                                         | Male                                    | Single                                   |                                     |
| Small                                                                     | Female     Orbus                        | Married                                  |                                     |
|                                                                           | Unknown                                 | Widowed                                  |                                     |
| Field Name                                                                |                                         | Separated                                |                                     |
|                                                                           |                                         | Common-Law                               |                                     |
|                                                                           |                                         | Engaged                                  |                                     |
|                                                                           |                                         |                                          |                                     |

2. Users may select from an extensive library of system data fields for inclusion on the Template. As the firm adds custom fields they are added to the library of data fields.

|                                                                     |                                     |                                 |               |                                               |          |               | Update info       | 🔉 🔞 Help        |
|---------------------------------------------------------------------|-------------------------------------|---------------------------------|---------------|-----------------------------------------------|----------|---------------|-------------------|-----------------|
| emplate Name: HR Request Template 🔻 🖉                               |                                     |                                 |               |                                               |          |               |                   |                 |
|                                                                     |                                     |                                 |               |                                               |          |               | Disable Hide Mode | Enable Edit Mod |
| Add Field                                                           | Personal                            | /Job Information Special Skills | Case Specific | Any additional information                    |          |               |                   |                 |
| Add From Library Fields                                             | * Fai                               | mily Name(s)                    |               | * First Name                                  | M        | iddle Name(r) |                   | ж               |
|                                                                     |                                     |                                 |               |                                               |          | Note Hame(a)  |                   |                 |
| Personal/lob Information                                            |                                     |                                 | 1             |                                               |          |               |                   |                 |
| Advance Parole Expiration                                           |                                     |                                 | ×             |                                               | 36       |               |                   | ×               |
| Country of Chargeability                                            |                                     |                                 |               | Cost Center                                   | Da       | ate of Birth  |                   |                 |
| Ac Country(ies) of Citizenship                                      |                                     |                                 |               |                                               |          |               |                   |                 |
| (9 Date of Admission/Adjustment                                     |                                     |                                 |               |                                               |          |               |                   |                 |
| Date of last entry into U.S.<br>Employment Authorization Expiration |                                     |                                 | ×             | Birth Country                                 | 36<br>Ho | ome Phone No  |                   | ×               |
| Gained Permanent Residence Status Through                           | Marriage to a United States Citizen | or Lawful Permanent Re          |               |                                               |          |               |                   |                 |
| I-94 Expiration Date                                                |                                     |                                 |               |                                               |          |               |                   |                 |
| LPR A #                                                             |                                     |                                 |               | Marital Status                                |          |               |                   |                 |
| NIV Max Out Date                                                    |                                     |                                 |               | <ul> <li>Single</li> </ul>                    |          |               |                   |                 |
| Summary Case Disposition                                            |                                     |                                 |               | <ul> <li>Married</li> </ul>                   |          |               |                   |                 |
| Visa Preference Category<br>Visa Priority Date                      |                                     |                                 |               | <ul> <li>Divorced</li> <li>Widowed</li> </ul> |          |               |                   |                 |
| Work Phone No                                                       |                                     |                                 |               | Separated                                     |          |               |                   |                 |
| Additional HR Request Fields                                        |                                     |                                 |               | Common-Law                                    |          |               |                   |                 |
|                                                                     |                                     |                                 |               | <ul> <li>Engaged</li> </ul>                   |          |               |                   |                 |
| Add Field                                                           |                                     |                                 |               |                                               |          |               |                   |                 |
| Add Field                                                           |                                     |                                 |               | Annulled                                      |          |               |                   |                 |

- 3. Adding new fields to the Library is straightforward and offers several customization options: I. Select Field Type
  - II. Select item width: Small, Medium or Large
  - III. Create a Field Name
  - IV. Enter the titles for the allowed responses

| Add Text                                                                                                    | Aut faut                                                                                                    | • Add Field                                                                                                    |
|----------------------------------------------------------------------------------------------------|----------------------------------------------------------------------------------------------------|----------------------------------------------------------------------------------------------------|
| Add From Library Fields                                                                                                    | Add From Library Fields                                                                                                    | Add Additional HR Request Fields                                                                                                    |
| Add Field  Add Additional HR Request Fields (96 fields available )  Steer find Type  TextField  TextField  Field  Field  Add Field  Add Field  Add Field | Add Freid   Add Additional HR Request Fields (96 fields wallable )  Steen find Type  Textifield  Smull  Medium  Add Field  Add Field | (*) fered a water<br>CheckBox •<br>Setel ten Weith<br>Small •<br>Fut dears<br>Fut dears<br>Cubers/CENF-1/AppData<br>Smal Local/Imp/SMACHTML150d •<br>Composition SMACHTML150d •<br>Composition SMACHTML150d •<br>Compositi |

Add From Library Fields

4. Form Fields may be removed from the template by using the "Hide Mode" and clicking the "x"

|                          |                |               |                            |   | Disable Hide Mod | de Enable Edit M |
|--------------------------|----------------|---------------|----------------------------|---|------------------|------------------|
| Personal/Job Information | Special Skills | Case Specific | Any additional information |   |                  |                  |
| * Family Name(s)         |                |               | First Name                 |   | Middle Name(c)   | ×                |
|                          |                |               |                            |   |                  |                  |
|                          |                | ж             |                            | ж |                  | ж                |
|                          |                |               | Cost Costor                |   | Date of Black    |                  |

5. Individual Field properties, including the question title and field size may be edited by utilizing the "Edit Mode" and clicking on the "Pencil" icon, this opens the Field editor pop-up.

| Drignal Name: = Family Name(s)     |  |
|------------------------------------|--|
|                                    |  |
| Edit Label* : (Max 250 Characters) |  |
| Family Name(s)                     |  |
| Edit Width:                        |  |
| Small                              |  |

6. Once a field is added to a template, Users may drag and drop the field into the desired position on the page. Placement will be dependent on the size of the field and the available space in the row.

| Personi<br>Fa | al/Job Information Special Skills amily Name(s) mpToyee ID mail | Case Specific | Any additional information * First Name Cost Center | #<br>%.# | Middle Name(s)<br>Date of Birth                       | 26 <b>/</b>  |
|---------------|-----------------------------------------------------------------|---------------|-----------------------------------------------------|----------|-------------------------------------------------------|--------------|
| v En          | amily Name(s)<br>mployee ID<br>-mail                            | #<br>%#       | First Name                                          | ۶<br>۲.۶ | Middle Name(s)<br>Date of Birth                       | 21 #<br>21 # |
| En<br>E-      | mployee ID<br>-mail                                             | **            | Cost Center                                         | ×.#      | Date of Birth                                         | 36 <b>#</b>  |
| ٤٠            | mail                                                            | ×.4           |                                                     |          |                                                       |              |
|               |                                                                 |               | Birth Country                                       | ×¢       | Home Phone No                                         | 31 <i>4</i>  |
|               |                                                                 |               | *<br>Gender                                         |          | *<br>Marital Status                                   | ,            |
| Date Status   | Expires                                                         | -             | Male<br>Female<br>Other<br>Unknown                  |          | Single<br>Married<br>Divorced<br>Widowed<br>Separated |              |
|               |                                                                 |               |                                                     |          | Common-Law<br>Engaged<br>Annulled                     |              |
| Cu            | urrent Visa or Immigration Status                               |               | Job                                                 | */       | Date Status Expires                                   |              |
| Ma            | lanager                                                         | 3K 🖋          | Manager Phone #                                     | ×.       | Manager Email                                         | 26.4         |

7. Each "Tab" name can be edited by "double-clicking" the tab name. This opens the "Tab Name Editor" which permits each tab name to be changed.

| firm Administration // Templates                                                            | TabName Editor                                                                 | *                                                                 |                                                                                         |
|---------------------------------------------------------------------------------------------|--------------------------------------------------------------------------------|-------------------------------------------------------------------|-----------------------------------------------------------------------------------------|
| Demo & Sons Firm                                                                            | erigina naros, - i e zonar pre internazioni                                    |                                                                   |                                                                                         |
| Ceneral Notices Addresses Users Templates Billing Processes Division                        | Edit TabName :                                                                 |                                                                   |                                                                                         |
| Panuest                                                                                     | Personal/Job Information                                                       |                                                                   |                                                                                         |
| Company TOS Firm TOS HR Request     Company TOS Firm TOS HR Request                         |                                                                                |                                                                   |                                                                                         |
| Delete This Template Add New Template Print                                                 |                                                                                |                                                                   |                                                                                         |
| Template Name HR Request Template                                                           |                                                                                | Update Close                                                      | Update into Update into                                                                 |
| Template Name [HR Request Template ¥]                                                       |                                                                                | Update Close                                                      | Enable Hide Mode Enable Edit Mode                                                       |
| Template Name [HR Request Template ¥]                                                       | Personal/job Information Special Skills (                                      | Update Close                                                      | Enable Hide Mode Enable Edit Mo                                                         |
| Template Name (HR Request Template * ) CP<br>Add Falt<br>Add From Library Fields            | Personal,Sab Information Special Skills (<br>+ Family Name(s)                  | Update Close Construction Any additional information + First Name | Update inno V Help<br>Enable Hide Mode Enable Edit Mo                                   |
| Template Name (HR Request Template *) 2<br>Add Flot<br>Add From Library Fields<br>Add Field | Personal(stite Information Special Skills (<br>+ Family Name(s)<br>Employee ID | Care Specific Any additional information + First Name Cost Center | Update mno V Help<br>Enable Hide Mode Enable Edit Mo<br>Middle Name(a)<br>Date of Birth |

- 8. Activation of the HR system for each Company requires two steps:
  - Assign the primary Contact or team members who will be notified on new HR Requests

| onsultations | Tuessial * Update Info                                                                                                    |  |  |  |  |  |  |  |  |  |  |  |  |  |  |
|--------------|----------------------------------------------------------------------------------------------------|--|--|--|--|--|--|--|--|--|--|--|--|--|--|
| eminders     | Central Company Inf Adversus Contacts Jobs Contoner Service Billing Fareign Job Company Company Compan |  |  |  |  |  |  |  |  |  |  |  |  |  |  |
| xpirations   | Company Info                                                                                                    |  |  |  |  |  |  |  |  |  |  |  |  |  |  |
| alendars     | Company Number                                                                                                    |  |  |  |  |  |  |  |  |  |  |  |  |  |  |
| N/Individual | Company Name: Large Software Company                                                                                                    |  |  |  |  |  |  |  |  |  |  |  |  |  |  |
| ase Notes    | Company Short Name:<br>Company Lange To Fascode Form C-28: Large Software Inc.                                                                                                    |  |  |  |  |  |  |  |  |  |  |  |  |  |  |
| ddress Book  | Branch Name: Large Software Company                                                                                                    |  |  |  |  |  |  |  |  |  |  |  |  |  |  |
| ompany       | NAICS Code: AMAS lookup MASS lookup                                                                                                    |  |  |  |  |  |  |  |  |  |  |  |  |  |  |
| eports       | Primary R.A.: Not Assigned   Run Assigned RA Report                                                                                                    |  |  |  |  |  |  |  |  |  |  |  |  |  |  |
| illing       | Company Web Site:<br>HR Case Request/ (c) Cinneroz, Joshua                                                                                                    |  |  |  |  |  |  |  |  |  |  |  |  |  |  |
| ashbasad     | Default Case Mgr: () Engler, Steven<br>() Linger, Alberg                                                                                                    |  |  |  |  |  |  |  |  |  |  |  |  |  |  |
| lashboard    | () Liningation, Calendar To enable this Company to Create a New Case Request, select a default Case Manar                                                                                                    |  |  |  |  |  |  |  |  |  |  |  |  |  |  |
|              | (c) Medina, Marcos To Select mole than 1 user, noio down the Control key (PL) or Commano key Mag<br>(c) pringion, test and click on each derined user. You can also use the Shirt Key to select ange of                                                                                                    |  |  |  |  |  |  |  |  |  |  |  |  |  |  |
| istory 🗸     | (-) Roberts, William users.<br>(-) Smith, Stephanie Kac (-) – Not Assigned (-) Assigned                                                                                                    |  |  |  |  |  |  |  |  |  |  |  |  |  |  |
|              | (-) Urzua, Juan Pablo * Key, (-) Hor Horginito, (-) Horginito, (-) |  |  |  |  |  |  |  |  |  |  |  |  |  |  |
|              |                                                                                                    |  |  |  |  |  |  |  |  |  |  |  |  |  |  |

- 9. Assign a Template to the Company
  - From the HR Request Dropdown menu, choose from your library of custom templates. Be sure to update after saving. Once this is completed the HR Request System will be activated for your HR Users.

| 0             |                                     |              |                     |            |                        |                     |                                 |                   |                      |                                                         |                                                                                                    |                                             |                                     |                                         |                      |
|---------------|-------------------------------------|--------------|---------------------|------------|------------------------|---------------------|---------------------------------|-------------------|----------------------|---------------------------------------------------------|----------------------------------------------------------------------------------------------------|---------------------------------------------|-------------------------------------|-----------------------------------------|----------------------|
| Consultations |                                     |              |                     |            |                        |                     |                                 |                   |                      |                                                         |                                                                                                    |                                             | Tutorial 🛷                          | Update Info                             | Cancel               |
| Reminders     | General                             | Company Info | Addresses<br>Phones | Contacts   | Jobs                   | OnDocs              | Customer Service<br>Notes       | Billing           | Foreign<br>Nationals | Job<br>Locations                                        | Groups                                                                                                    |                                             |                                     |                                         |                      |
| xpirations    | Company                             | / Info       |                     |            |                        |                     |                                 |                   |                      |                                                         |                                                                                                    |                                             |                                     |                                         |                      |
| alendars      |                                     |              | Company             | /Number:   |                        |                     |                                 |                   |                      |                                                         |                                                                                                    |                                             |                                     |                                         |                      |
| V/Individual  | Company Name:                       |              |                     |            | Large Software Company |                     |                                 |                   |                      |                                                         |                                                                                                    |                                             |                                     |                                         |                      |
| asa Notas     | Company Short Name:                 |              |                     |            |                        |                     |                                 |                   |                      |                                                         |                                                                                                    |                                             |                                     |                                         |                      |
| ase inotes    | Company Name for Barcode Form G-28: |              |                     |            | Large Software Inc     |                     |                                 |                   |                      |                                                         |                                                                                                    |                                             |                                     |                                         |                      |
| ddress Book   | MAICE Code:                         |              |                     |            | NAICS lookup           |                     |                                 |                   |                      |                                                         |                                                                                                    |                                             |                                     |                                         |                      |
| ompany        |                                     |              |                     | nes code.  | Code not               | found               | • Bun Acc                       | lanad D4          | Benert               |                                                         |                                                                                                    |                                             |                                     |                                         |                      |
| eports        |                                     | Company      |                     |            |                        |                     |                                 |                   |                      |                                                         |                                                                                                    |                                             |                                     |                                         |                      |
| illing        |                                     |              | HR Case             | Request/   |                        |                     | (*) Cieneroz                    | lochuo            |                      |                                                         |                                                                                                    | _                                           |                                     |                                         |                      |
|               |                                     |              | Default             | Case Mgr:  |                        |                     | (*) Engler, S                   | teven             | <u></u>              |                                                         |                                                                                                    |                                             |                                     |                                         |                      |
| ashbuaru      |                                     |              |                     |            |                        |                     | (*) Leiva, Ah<br>(*) Litigation | /aro<br>L Calend  | ar                   |                                                         | To                                                                                                    | nable this Company                          | to Create a Ne                      | w Case Request,                         | select a             |
|               |                                     |              |                     |            |                        |                     | (*) Medina,                     | Marcos            | ~                    |                                                         | defa<br>Con                                                                                                   | ult Case Manager. T<br>trol Kev (PC) or Com | Fo select more i<br>nmand Key (Ma   | than 1 user, hold<br>c) and click on ea | down th<br>ch desire |
| History 🗸     |                                     |              |                     |            |                        |                     | (-) pingdom<br>(-) Roberts,     | , test<br>William |                      |                                                         | use                                                                                                    | r. You can also use t                       | he Shift key to                     | select a range of                       | users.               |
|               |                                     |              |                     |            |                        |                     | (-) Smith, St                   | ephanie           |                      |                                                         | Key                                                                                                    | : (-) = Not Assigned,                       | (*) Assigned                        |                                         |                      |
|               |                                     |              |                     |            |                        |                     | (-) Urzua, ju                   | an Pablo          |                      |                                                         |                                                                                                    |                                             |                                     |                                         |                      |
|               |                                     |              |                     |            |                        | Assign              | Jsers                           |                   | Revoke U             | Isers                                                   |                                                                                                    |                                             |                                     |                                         |                      |
|               |                                     | Defa         | ult Compan          | y Contact: | Not As                 | signed              |                                 |                   | ¥                    |                                                         |                                                                                                    |                                             |                                     |                                         |                      |
|               |                                     | De           | fault Compa         | ny Signer: | Not As                 | signed              |                                 |                   | V                    |                                                         | The                                                                                                    | EN Summany Templ                            | ate selected wi                     | I be used to gen                        | orato                |
|               |                                     | N Summary    | Not Assigned        |            |                        |                     |                                 |                   | sum                  | summary pages viewable by FNs and HRs for this Company. |                                                                                                    |                                             |                                     |                                         |                      |
|               |                                     | F            | N Welcome           | Template:  | Not As                 | signed 🔻            |                                 |                   |                      |                                                         | e-m                                                                                                    | ails for FNs petition                       | ate selected will<br>ed by this Com | pany.                                   | erate wei            |
|               |                                     |              | HR Request          | Template:  | Defau                  | t                   | *                               |                   |                      |                                                         | The<br>new                                                                                                    | HR Request Templa<br>Case or Process.       | te selected will                    | be used when H                          | R request            |
|               | HR Welcome Template:                |              |                     |            |                        | HR Request Template |                                 |                   |                      |                                                         | The HR Welcome Template selected will be used to generate<br>welcome e-mails for HRs working for this Company |                                             |                                     |                                         |                      |
|               |                                     |              | Questionnair        | e Locked:  | Tamik                  | as Version          |                                 |                   |                      |                                                         | wen                                                                                                    | in the contains for the                     | ig for a                            | ine elementary.                         |                      |